## IOP 数据库

Step①:使用非同济大学 IP 地址打开浏览器,输入 https://iopscience.iop.org, 通过访问 IOPscience 平台上的期刊文章或电子书(整本书或单独章节),选择页 面下方的"Institutional Login via Athens/Shibboleth"。

| 🛛 🔒 https://ioj                                                                                         | oscience.iop.org/a | article/10.1 | 088/1674-1056/ab5a3d                        |               |                                                                                                    |              |
|----------------------------------------------------------------------------------------------------|--------------------|--------------|---------------------------------------------|---------------|----------------------------------------------------------------------------------------------------|--------------|
| IOPscience                                                                                              | Journals 🔻         | Books        | Publishing Support                          | Login 🔻       | Search IOPscience                                                                                                    | ce content   |
| Chinese Phys                                                                                            | ics B              |              |                                             |               |                                                                                                    |              |
| TOPICAL REVIEW                                                                                          |                    |              |                                             |               |                                                                                                    | <b>17</b> To |
| Specific h                                                                                              | eat in sup         | percor       | nductors                                    |               |                                                                                                    | Turn         |
| Hai-Hu Wen (闻海                                                                                          | 虎)                 |              |                                             |               |                                                                                                    | Get p        |
| © 2020 Chinese Physical Society and IOP Publishing Ltd<br><u>Chinese Physics B, Volume 29, Number 1</u> |                    |              |                                             |               |                                                                                                    | Share        |
| + Article inform                                                                                        | ation              |              |                                             |               |                                                                                                    | Abstra       |
| A la atua at                                                                                            |                    |              |                                             |               |                                                                                                    | ī            |
| Abstract                                                                                                |                    |              |                                             |               |                                                                                                    |              |
| Specific heat is a                                                                                      | powerful tool      | to invest    | igate the physical pro                      | perties of co | ndensed materials.                                                                                                    |              |
| superconducting                                                                                         | g state is achie   | ved throu    | ign the condensation                        | of paired ele | ctrons, namely, the Cooper                                                                                            |              |
| Export citation and a                                                                                   | abstract BibT      | eX F         | RIS                                         |               |                                                                                                    |              |
| Access this a                                                                                           | article            |              |                                             |               |                                                                                                    |              |
| Login options                                                                                           |                    | Rei          | nt or Purchase this artic                   | cle Ma        | ke a recommendation                                                                                                   |              |
| Individual login                                                                                        |                    | oni<br>We    | online<br>We apologise. This article is not | ot            | Recommend this journal                                                                                                |              |
| or<br>Institutional login<br>via Athens/Shibboleth                                                      |                    | ava          | available to purchase at this time.         |               | ain access to this content,<br>ase complete the<br><u>ommendation Form</u> and we<br>follow up with your librarian or |              |
| The computer you are using is not                                                                       |                    |              |                                             | Inst          | itution on vour behalf.                                                                                               |              |

Step②:页面将会跳转到"Institutional Login",之后选择"Login via OpenAthens/Shibboleth"。

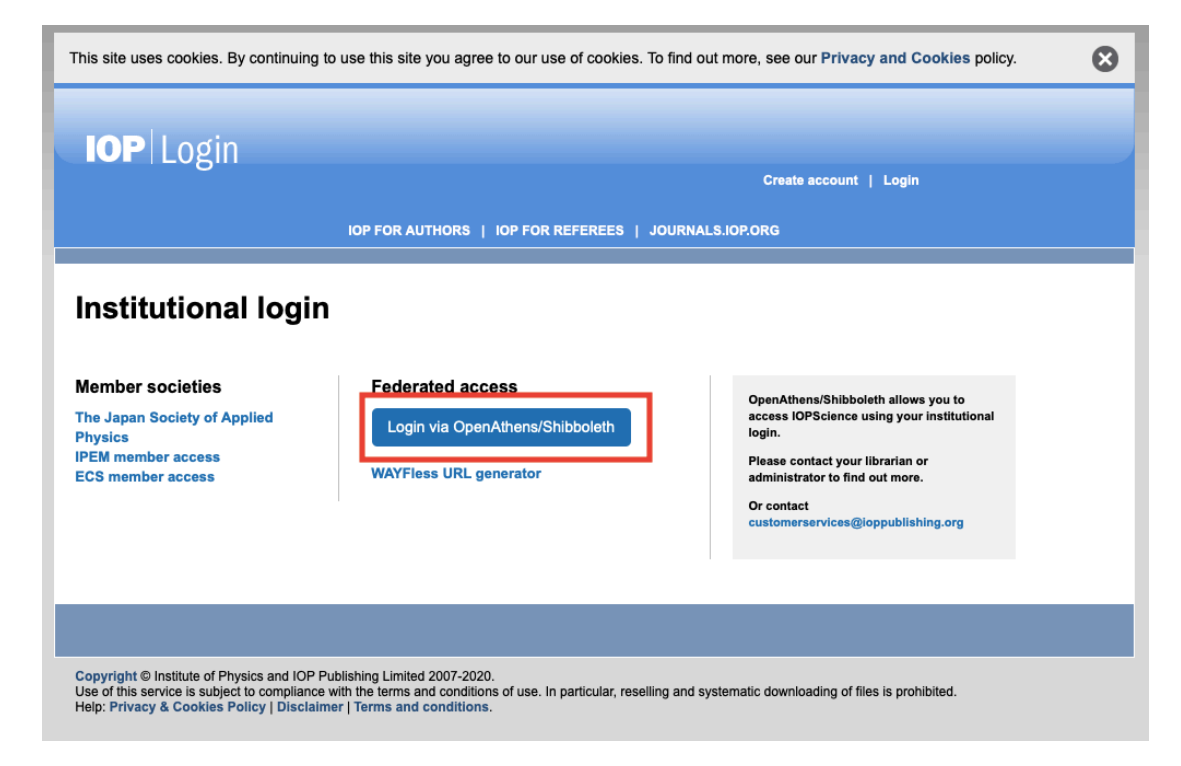

Step③:在Find your organization 输入框中输入 Tongji University,点击检索 结果同济大学(Tongji University)。

|              | IOPScience                                |   |
|--------------|-------------------------------------------|---|
|              | Sign in to IOPscience                     |   |
| Find yo      | our organisation                          |   |
| Q            | Organisation name or email                |   |
| Examples     | s: Science Academy, sue@uni.ac.uk, London |   |
| <u>ی ایم</u> | 崎 同济大学(Tongji University)                 | > |

Step④: 进入同济大学登陆页面, 输入校园网统一身份认证的账号和密码即 可访问。

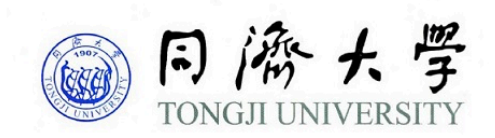

| 账号         |  |
|------------|--|
| 密码         |  |
| □ 不保存账号信息  |  |
| □ 清除历史授权信息 |  |
| 登录         |  |